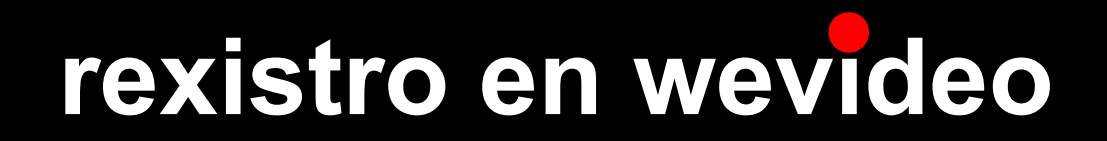

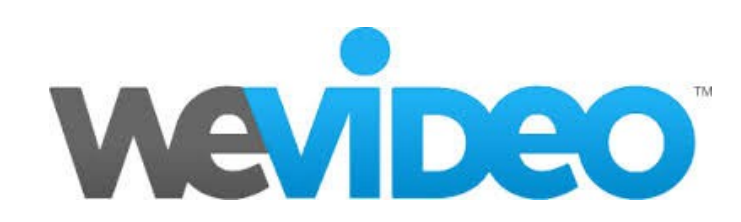

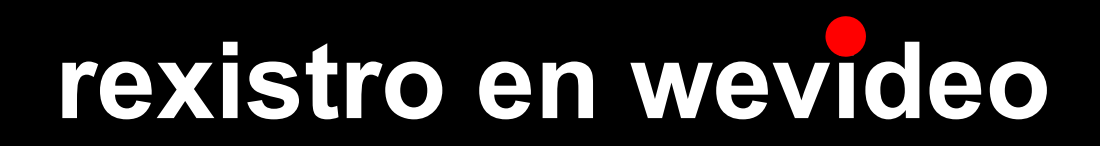

-Rexistrámonos coa conta de correo de gmail. "Sing up", opción "Free" e coa coa opción de google (conta de gmail).

-Introducimos os datos e verificamos a conta.

-Ás veces, no "wevideo" salta un ventá con unha especie de pequenos titorias (2 ou 3 pasos) para indicarnos que fai ou grabar as modificacións.

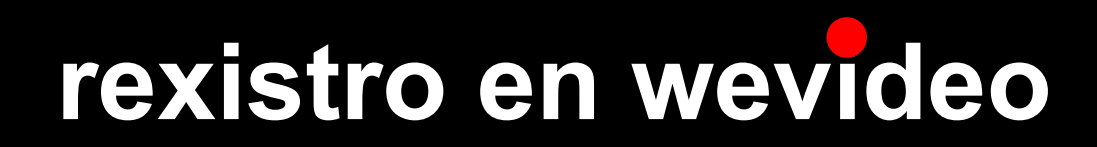

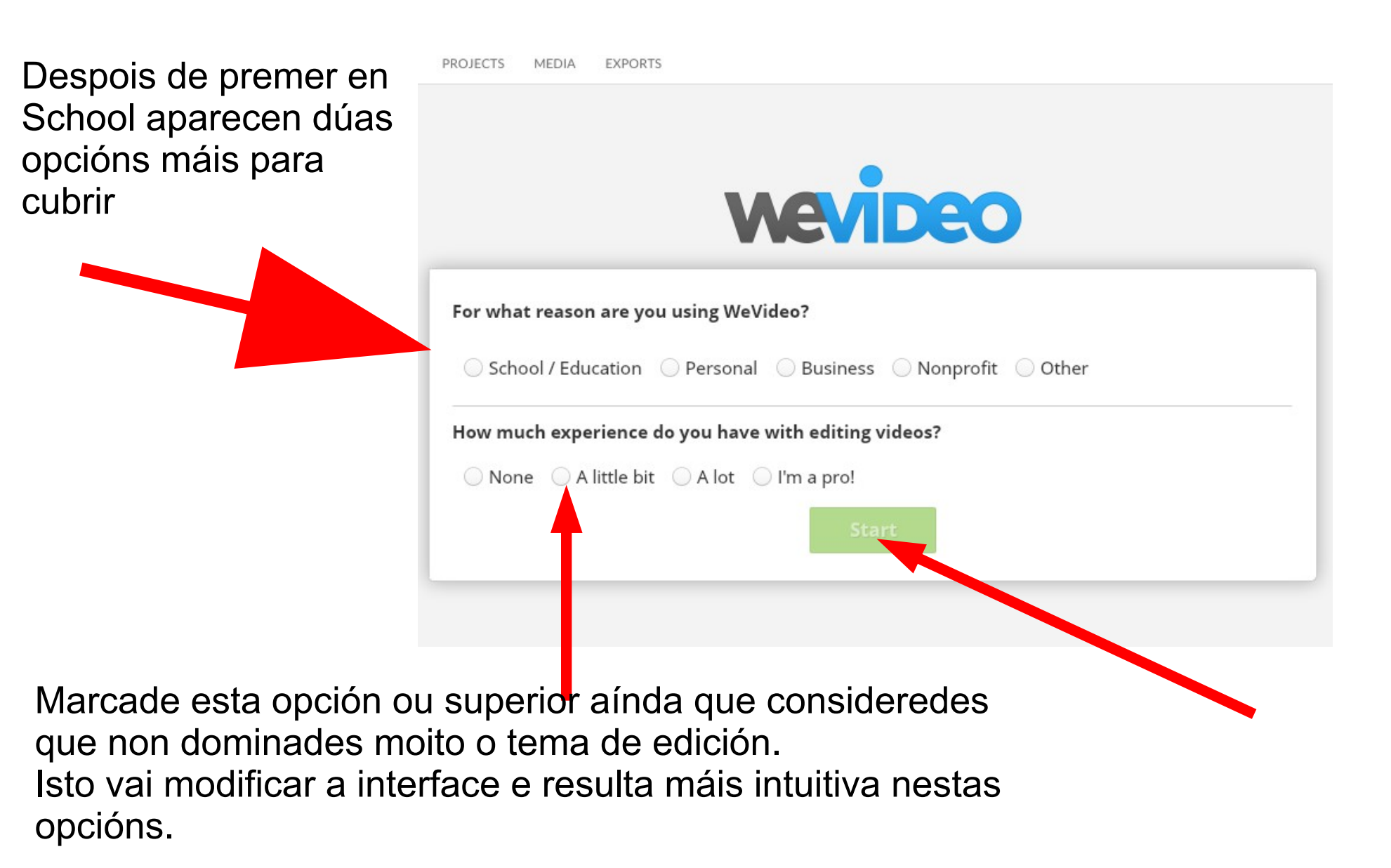

### rexistro en wevideo

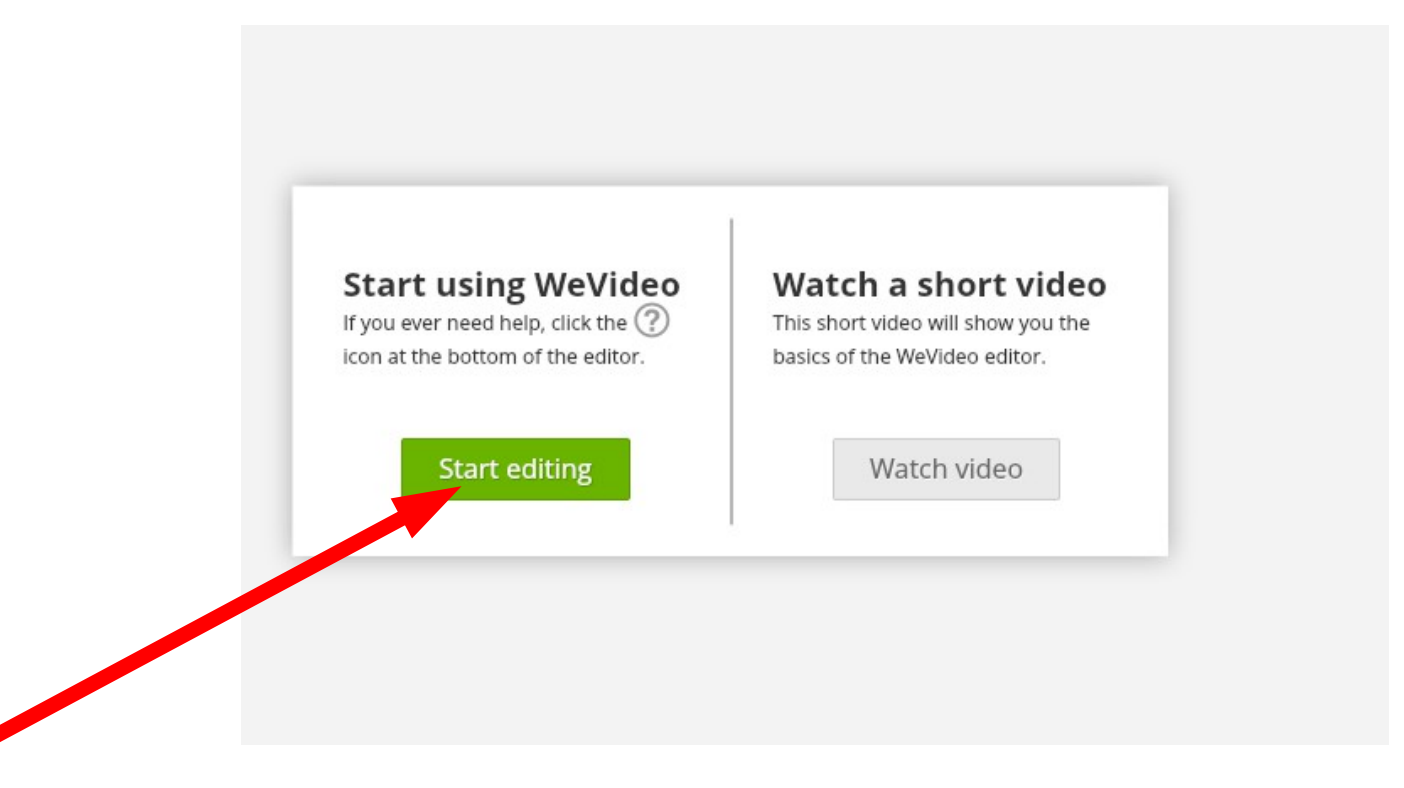

Despois de comezar saltan titoriais ou ventás que indican que o traballo que fixemos está cargando. Isto non supón ningún problema na edición do noso traballo. Lembrade a medida que avanzamos ir gardando o que facemos.

#### interface en wevideo

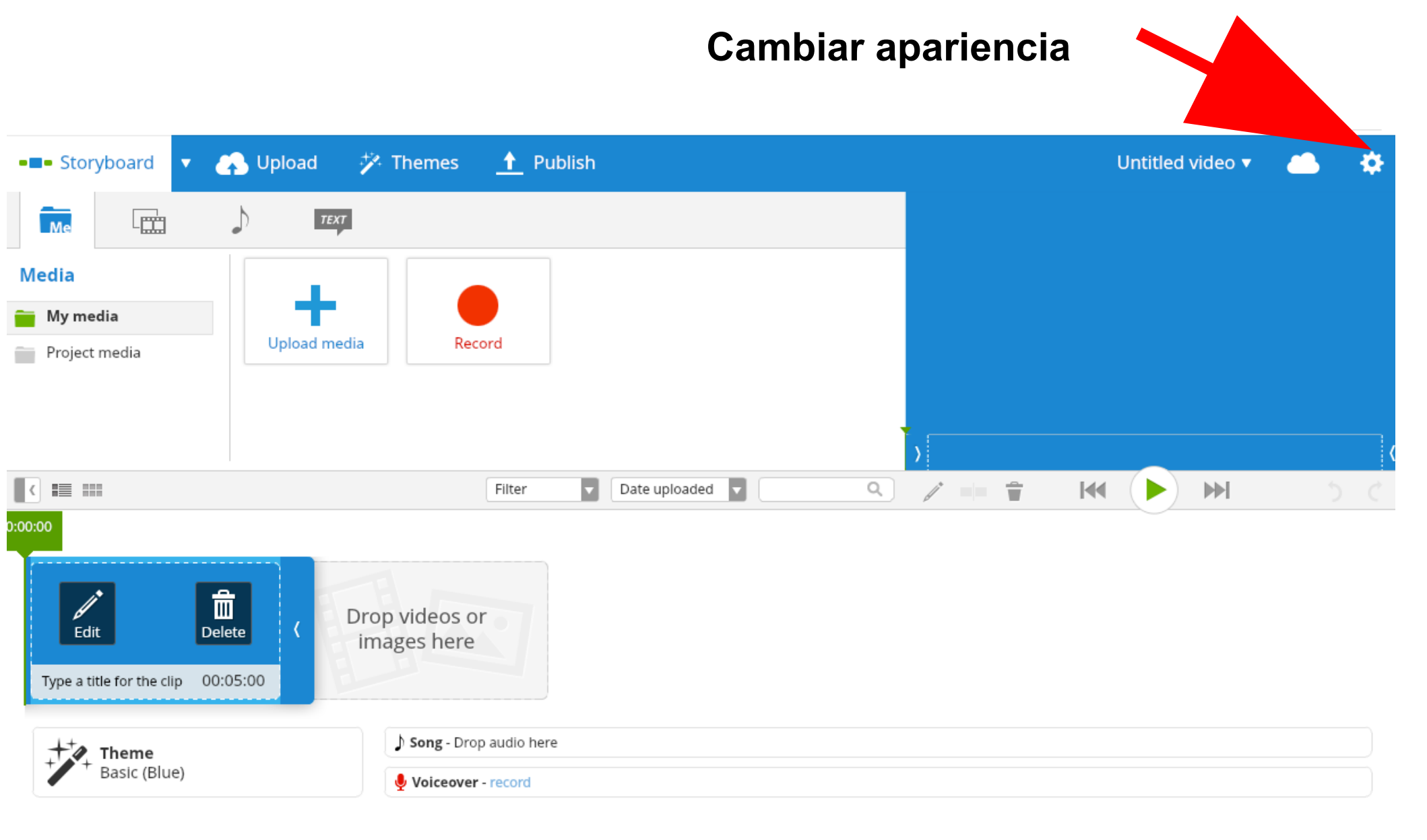

#### interface en wevideo

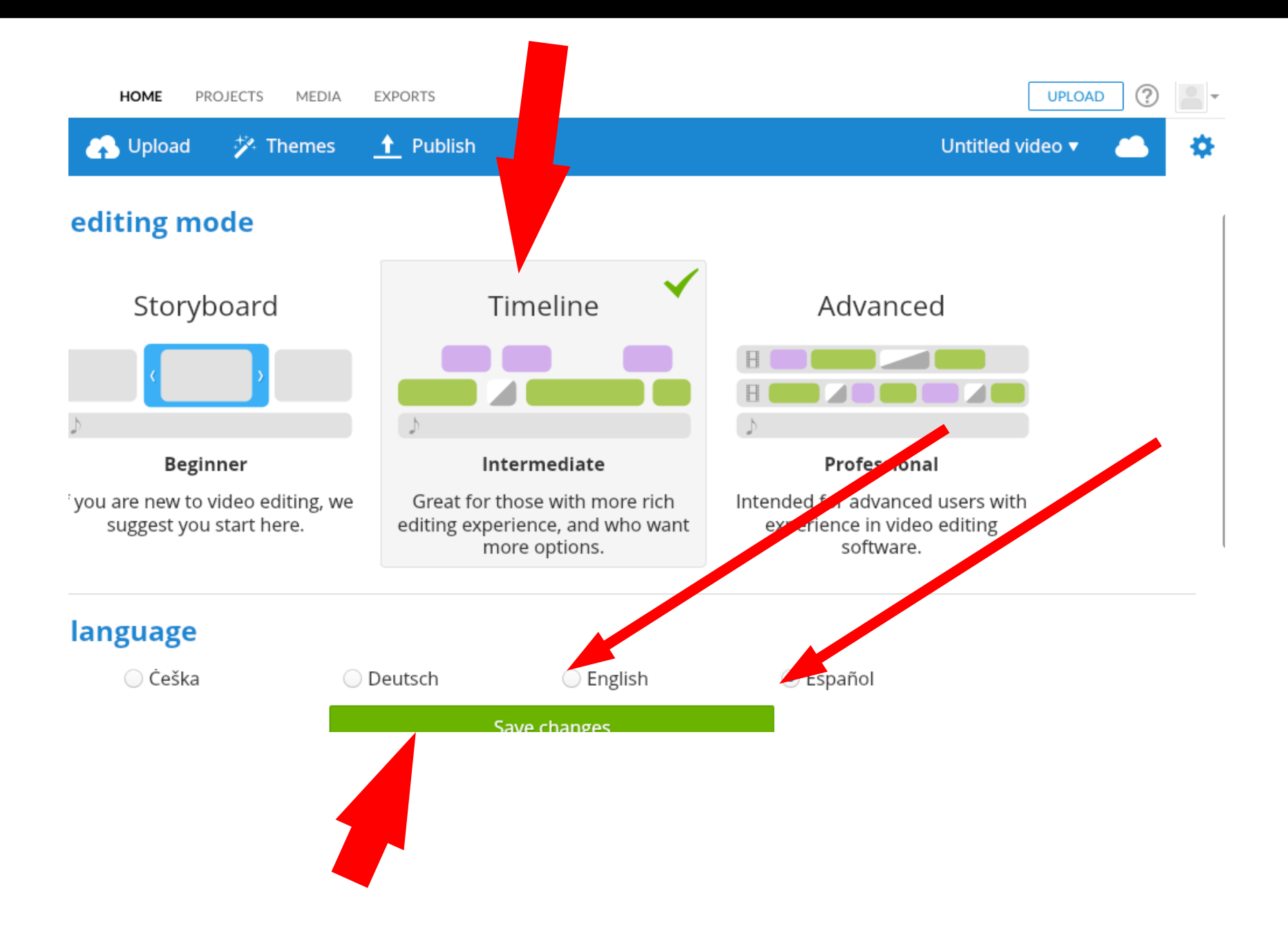

#### apariencia en wevideo

| 💶 Timeline (S) 🔻 🚓 Cargar contenido               | (s) 🧚 Temas 🚹 Publicar                    | video sin título 🔻 🦲 🔅                             |
|---------------------------------------------------|-------------------------------------------|----------------------------------------------------|
|                                                   | TEXT                                      |                                                    |
| Contenidos                                        |                                           |                                                    |
| Mis contenidos                                    | Grabar                                    |                                                    |
| Contenidos de proyecto                            |                                           | •                                                  |
|                                                   |                                           | NO HAY NINGÚN ARCHIVO MULTIMEDIA SELECCIONADO      |
|                                                   |                                           |                                                    |
|                                                   | Filtro                                    | ∠ == <b>=</b> ₩ (▶) ₩ 5 ¢                          |
| <b>☆</b> • 00:00:00 0:05 0:10 0:15 0:20 0:25 0:30 | 0:35 0:40 0:45 0:50 0:55 1:00 1:05 1:10 1 | :15 1:20 1:25 1:30 1:35 1:40 1:45 1:50 1:55 2:00 : |
|                                                   |                                           |                                                    |
|                                                   |                                           |                                                    |
|                                                   |                                           |                                                    |
|                                                   |                                           |                                                    |
|                                                   |                                           |                                                    |
|                                                   |                                           |                                                    |
| Este espazo que a                                 | parece en todos os editores d             | denomínanse liñas do tempo.                        |
| Aquí será onde edi                                | temos e traballaremos coas r              | montaxes que facemos.                              |

#### Edición en wevideo

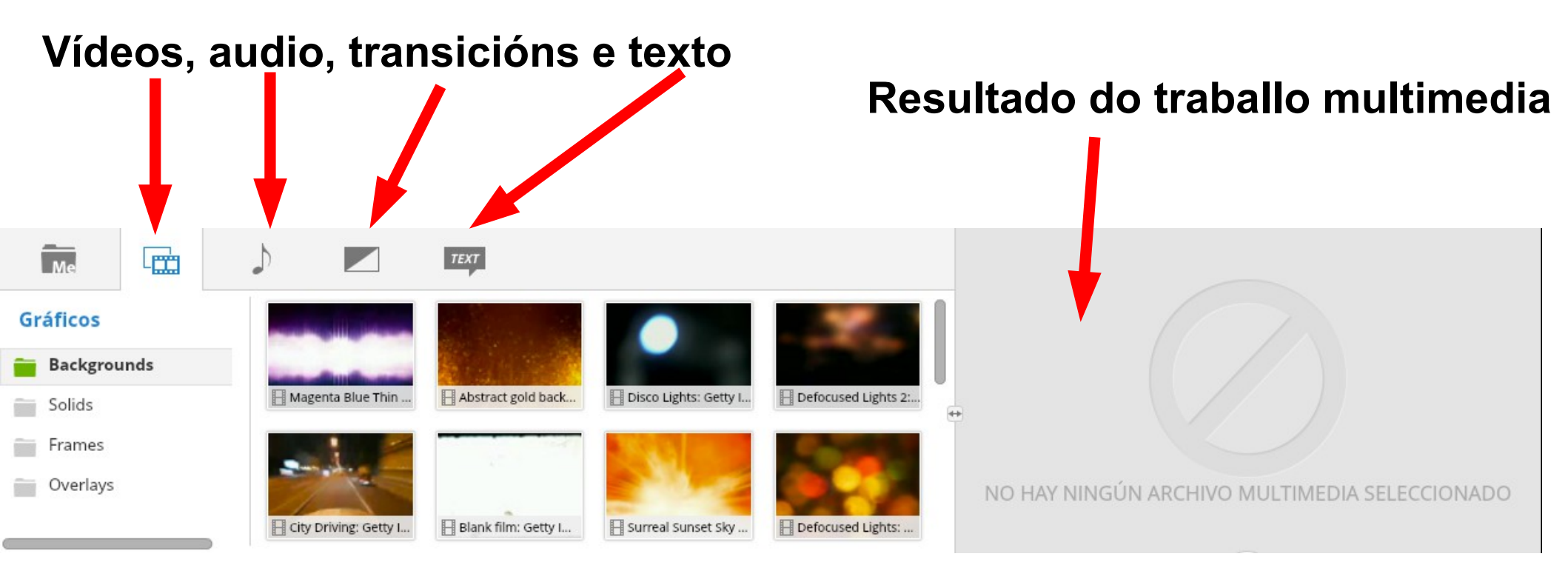

#### **Recursos propios da interface**

#### Edición en wevideo

#### Zona de arrastre e edición

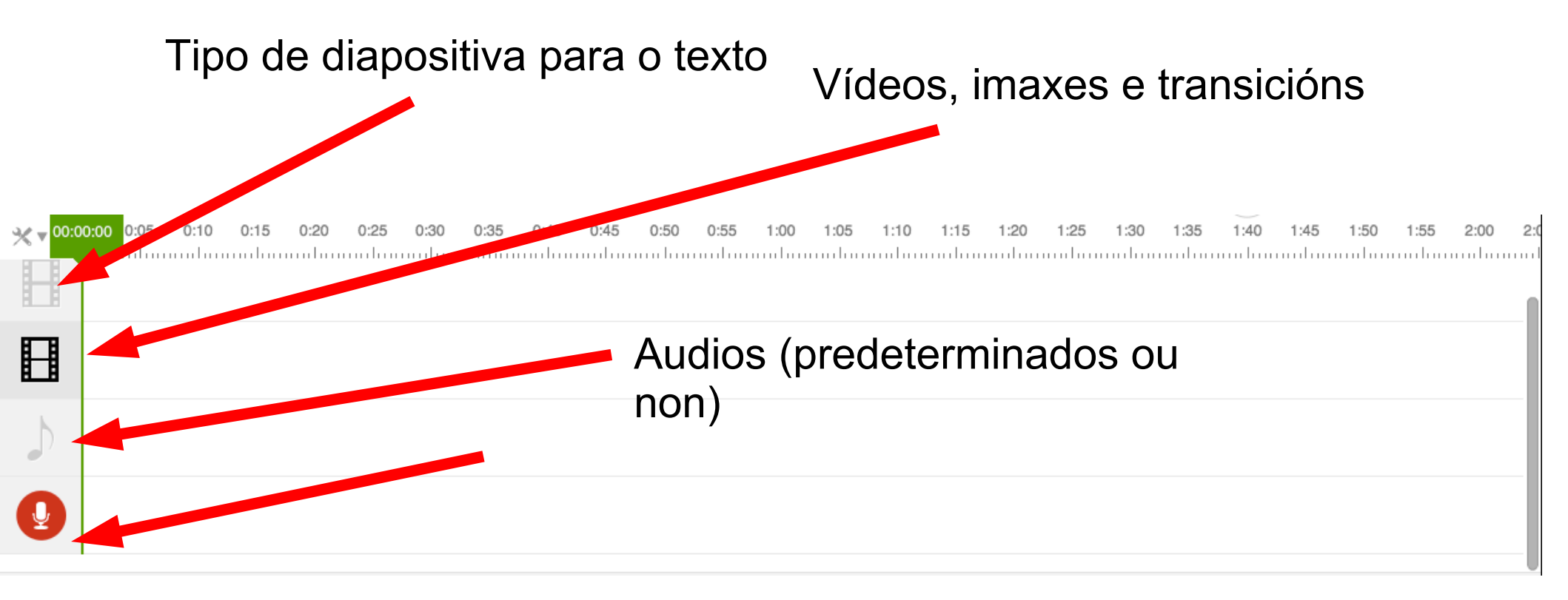

## Subir arquivos en wevideo

#### Facilítanos o traballo:

-Crear no noso ordenador carpetas para os proxectos (vídeos, imaxes e audio). Deste xeito podemos subir con máis orde os arquivos. -Podemos nomear os arquivos seguindo unha orde secuencial do fío condutor do proxecto. [001] -Subimos todos antes de comezar o fío do proxecto. E despois damos a OK. -Familiarizámonos coas transicións, fondos e os textos (mentres carga).

#### Subir arquivos en wevideo

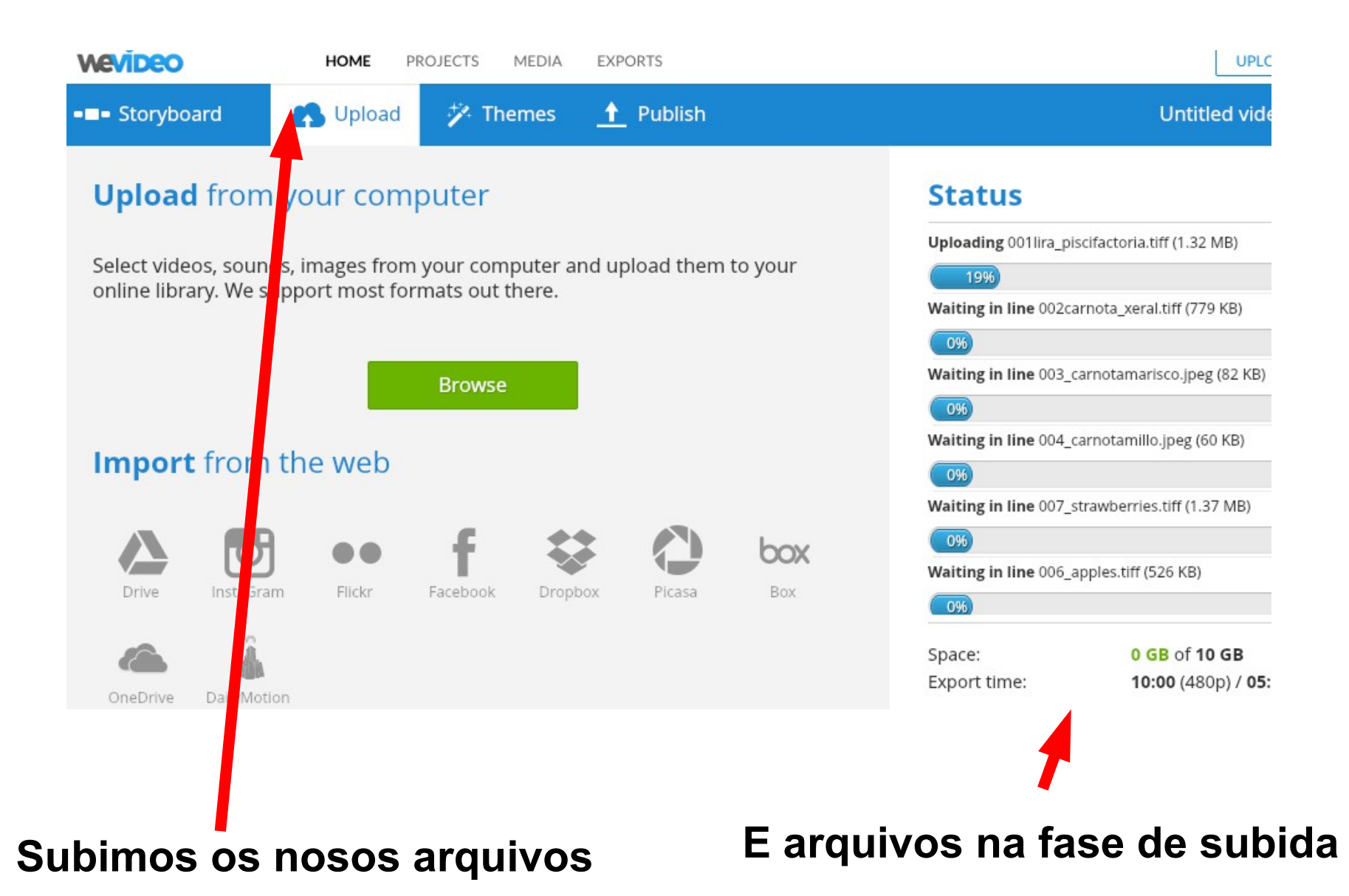

### Subir arquivos en wevideo

## Debemos darlle a OK a todos os arquivos

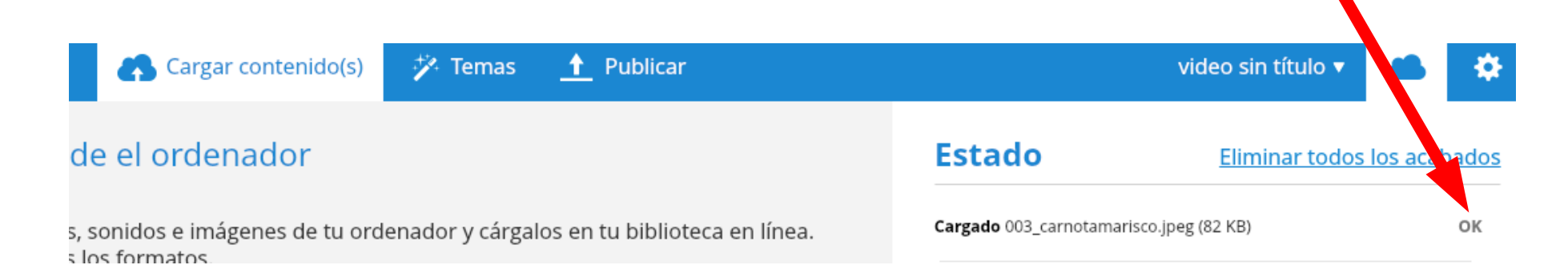

#### os meus arquivos en wevideo

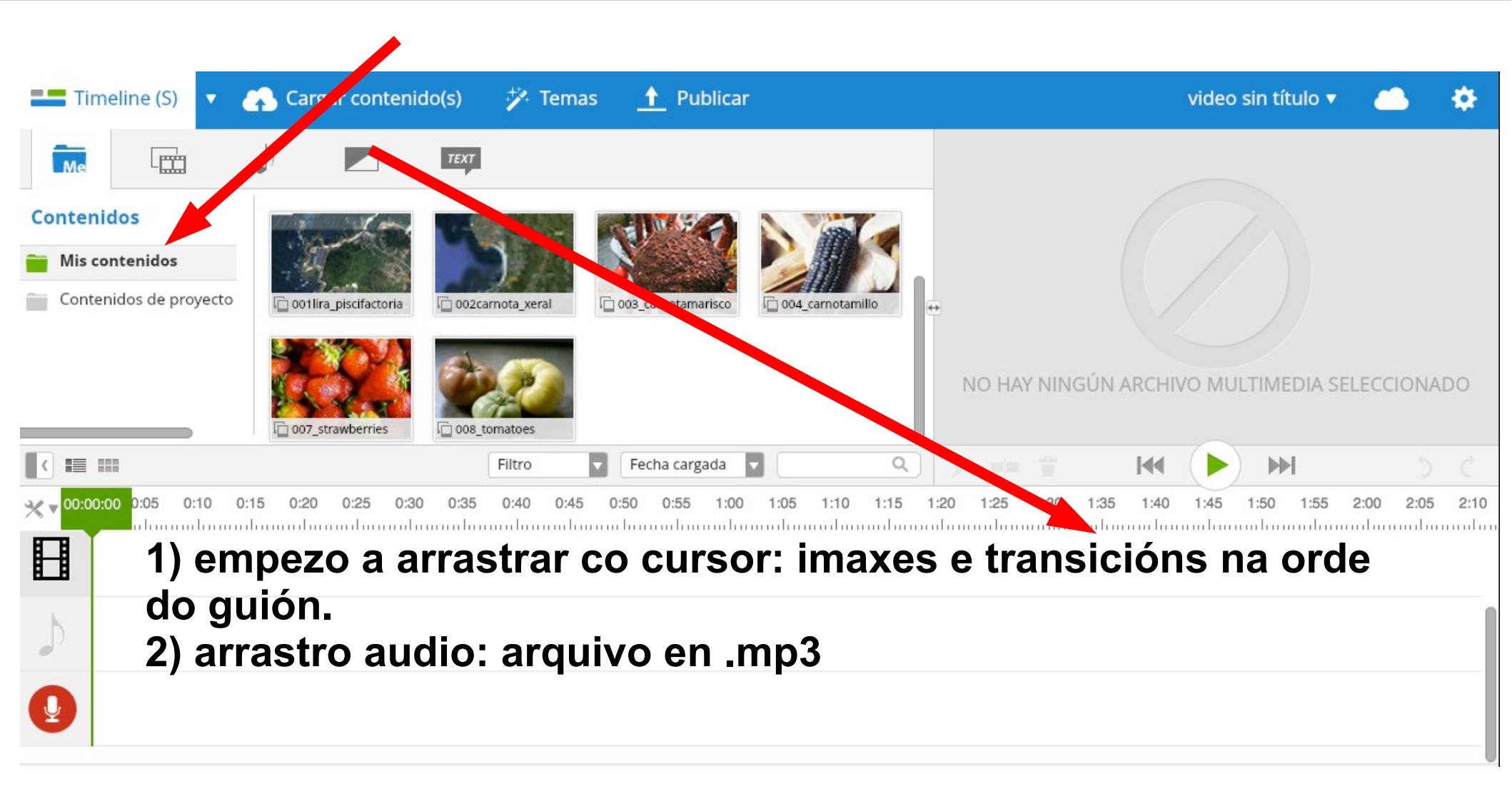

# Pestana para editar (desagrégase no audio, imaxes, texto...). Tamén podemos premer dúas veces.

| Me        |             | 1            |              | ТЕХТ        |               |              |                |             |             |                 |            |      |      |            |         |     |      |      |
|-----------|-------------|--------------|--------------|-------------|---------------|--------------|----------------|-------------|-------------|-----------------|------------|------|------|------------|---------|-----|------|------|
| Texto     |             |              |              |             |               |              |                | 11          |             |                 |            |      |      |            |         |     |      |      |
| i Texto   |             |              | EXT          |             | END           | 1.16         | SUBTITLES 1    |             | SUBTITLES 2 |                 |            |      |      |            |         |     |      |      |
| Anotacion | ies         | Texto        |              | Créditos    | s finales     | Subt         | ítul 1         | Subtí       | tul 2       |                 | ].         |      |      |            |         |     |      |      |
|           |             |              |              |             |               |              |                |             |             |                 |            |      |      |            |         |     |      |      |
|           |             | LOWE         | R THIRD      |             |               |              |                |             |             |                 |            |      | - I' |            |         |     |      |      |
|           |             | Tercio ir    | nferior      |             |               |              |                |             |             |                 | >          |      | Edit | ar ios sur | ontuios |     |      |      |
|           |             |              |              |             | Filtro        |              | Ordenar        |             |             | ٩               | /          | =    |      |            |         |     |      | 5 C  |
| ≫ 0:00    | 0:02 00:0   | 3:12         | 0:06         | 0:08        | 0:10          | 0:12         | 0:14           | 0:16        | 0:18        | 0:20            | )          | 0:22 | 0:24 | 0:26       | 0:      | :28 | 0:30 | 0:32 |
| H         | Here States |              |              |             |               |              |                |             |             |                 |            |      |      |            |         |     |      |      |
| E         |             |              |              |             |               |              |                |             |             |                 |            |      |      |            |         |     |      |      |
| 1         |             |              |              |             |               |              |                | · • •×      | When and    | \$ <del>}</del> |            |      |      |            |         |     |      |      |
|           | F<br>ir     | erra<br>naxe | men<br>e/auc | ta d<br>dio | e ed<br>. que | icić<br>e qu | on. D<br>Jerer | ebeı<br>nos | mos<br>moe  | pre<br>dific    | eme<br>car | er e | nrib | a da       | a       |     |      |      |

|                    |                    | ax                         | ustes de imaxe                    | 9                             |
|--------------------|--------------------|----------------------------|-----------------------------------|-------------------------------|
|                    |                    |                            |                                   |                               |
| Editando 006_apple | s                  |                            |                                   | >                             |
| ili 🍙 🕕            | -                  |                            |                                   | A RICK                        |
| Transformar        |                    |                            | ÷ 💓                               |                               |
| Rotación           | SAH O              | sн С                       |                                   |                               |
| Rotar              | Horizontal         | Vertical                   |                                   |                               |
| Ajustar            | Ajustar a pantalla | Ajustar a                  |                                   |                               |
|                    |                    |                            |                                   |                               |
|                    |                    | ✓ Edición t                | finalizada                        |                               |
|                    |                    |                            |                                   |                               |
|                    | Mo                 | ovémonos p<br>sibilidade d | or aquí para ac<br>e modificación | ceder a todas as<br>da imaxe. |

# axustes de texto e posibilidades de edición

🖌 Edición finalizada

|                                     | axustes de audio     | )                                                                                                    |
|-------------------------------------|----------------------|----------------------------------------------------------------------------------------------------|
| WEVIDEO HOME PROJECTS MEDIA EXPORTS |                      | UPLOAD (?)                                                                                                    |
| 🧨 Editando Bath filled              |                      | X                                                                                                    |
| <)                                  |                      |                                                                                                    |
| Volumen                             |                      | JA L                                                                                                    |
| 0                                   | 29 Silenciar         | the fight of the second second s |
| Fundido de entrada                  | 0.5 sec              |                                                                                                    |
| Fundido                             |                      |                                                                                                    |
| 0                                   | 0 sec                |                                                                                                    |
|                                     |                      |                                                                                                    |
|                                     |                      |                                                                                                    |
|                                     | ✓ Edición finalizada |                                                                                                    |

# Pestana para editar (desagrégase no audio, imaxes, texto...). Tamén podemos premer dúas veces.

| Me                |                                | ΤΕΧΤ                        |               |                    |                      |                |
|-------------------|--------------------------------|-----------------------------|---------------|--------------------|----------------------|----------------|
| Texto             | TEVE                           | FND                         |               |                    |                      |                |
| Texto             | IEXI                           | ENU<br>SUBTITLES 1          | SUBTITLES 2   |                    |                      |                |
| Anotaciones       | Texto                          | Tréditos finales Subtítul 1 | Subtítul 2    | <b>4</b> *         |                      |                |
|                   | LOWER THIRD<br>Tercio inferior |                             |               | >                  | Editar los subtítulo | s a tu         |
|                   |                                | Filtro <b>Ordenar</b>       | ۹ ۹           | / = = <del>-</del> | M (>)                | ▶ 5 C          |
| ★ 0:00 0:02 00:03 | 12 0:06 0:08                   | 0:10 0:12 0:14              | 0:16 0:18 0:2 | 20 0:22            | 0:24 0:26 0          | 0:28 0:30 0:32 |
|                   |                                |                             |               |                    |                      |                |
|                   |                                |                             |               |                    |                      |                |
| <b>&gt;</b>       |                                |                             | ·             |                    |                      |                |

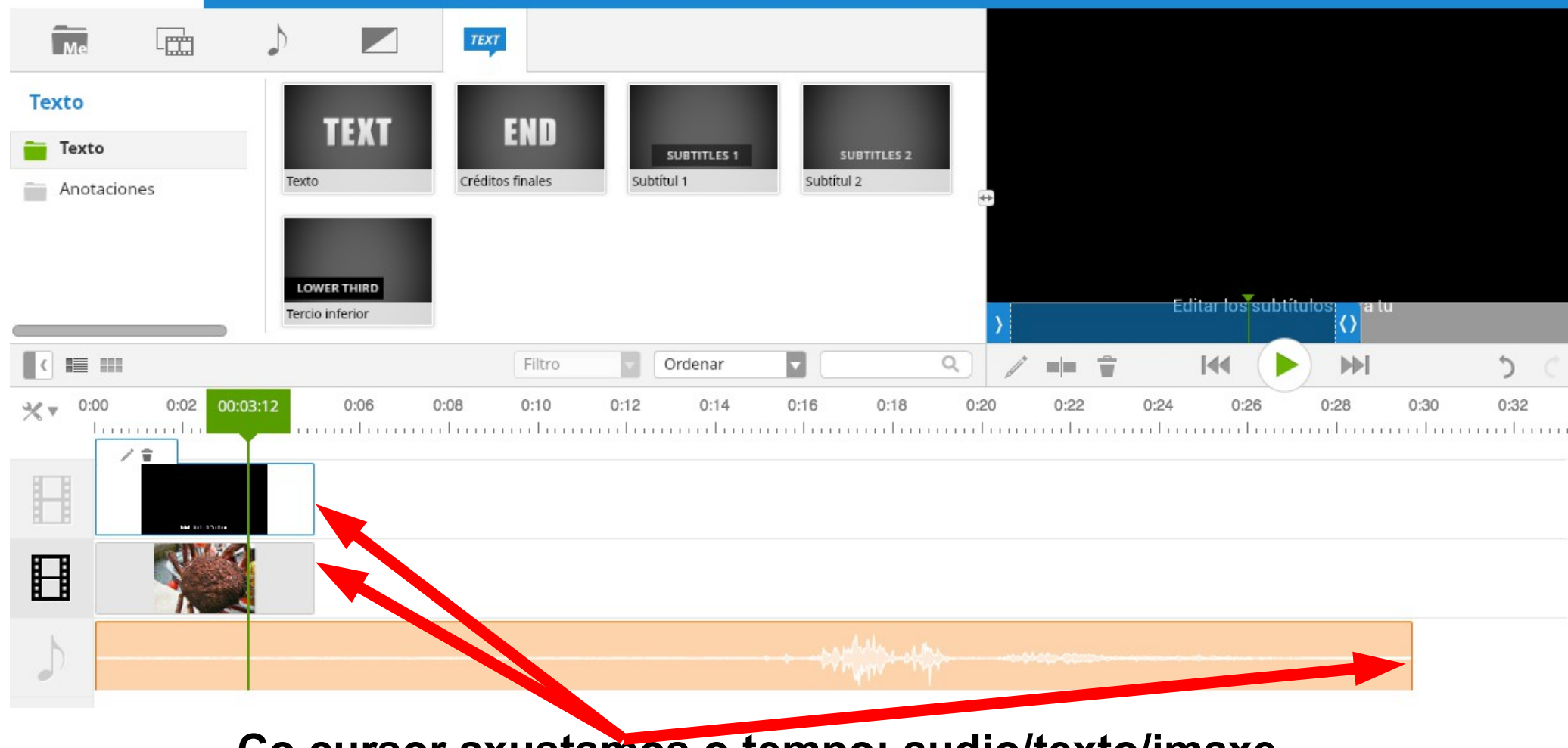

Co cursor axustamos o tempo: audio/texto/imaxe

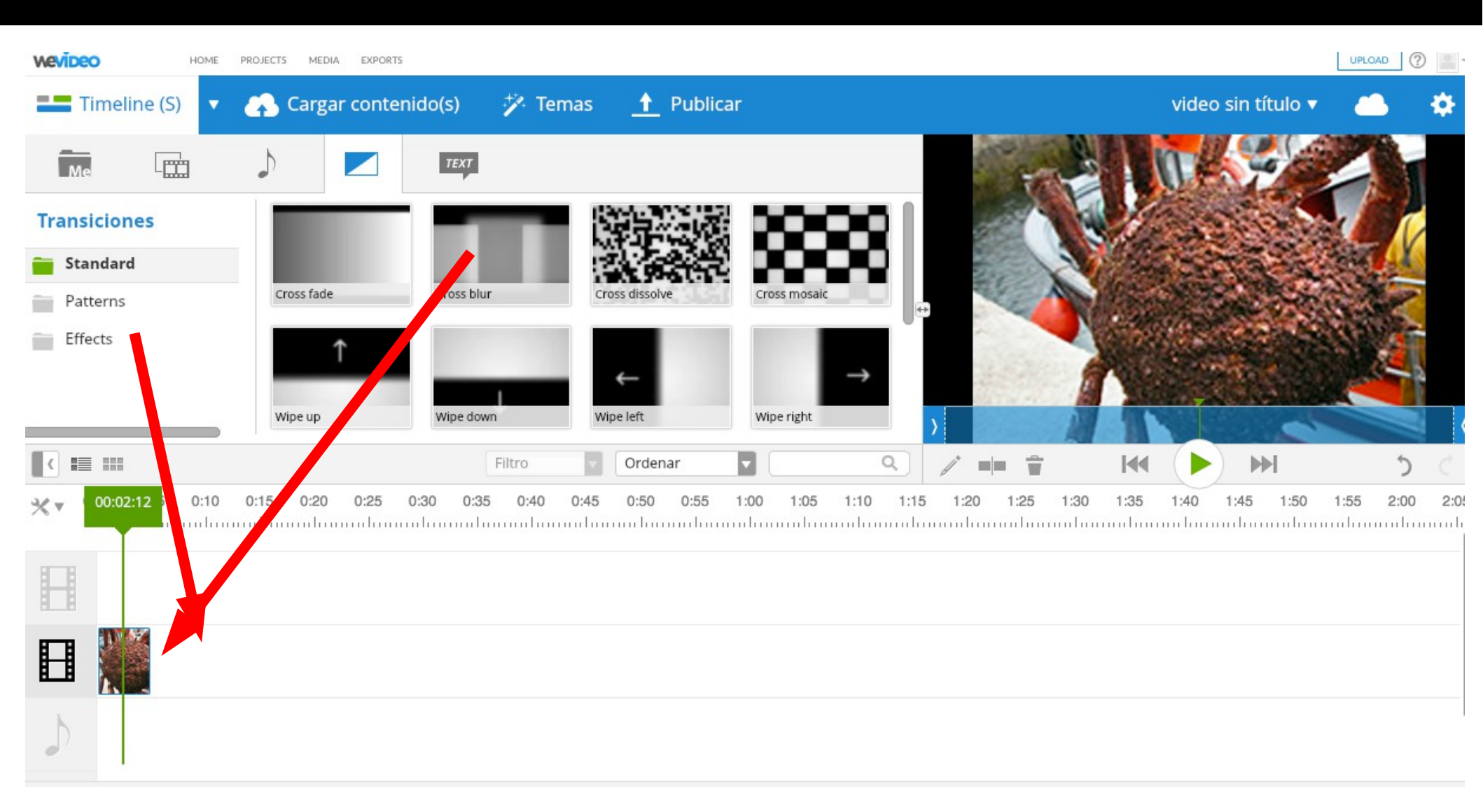

#### Inserimos transición ou efectos de transicións

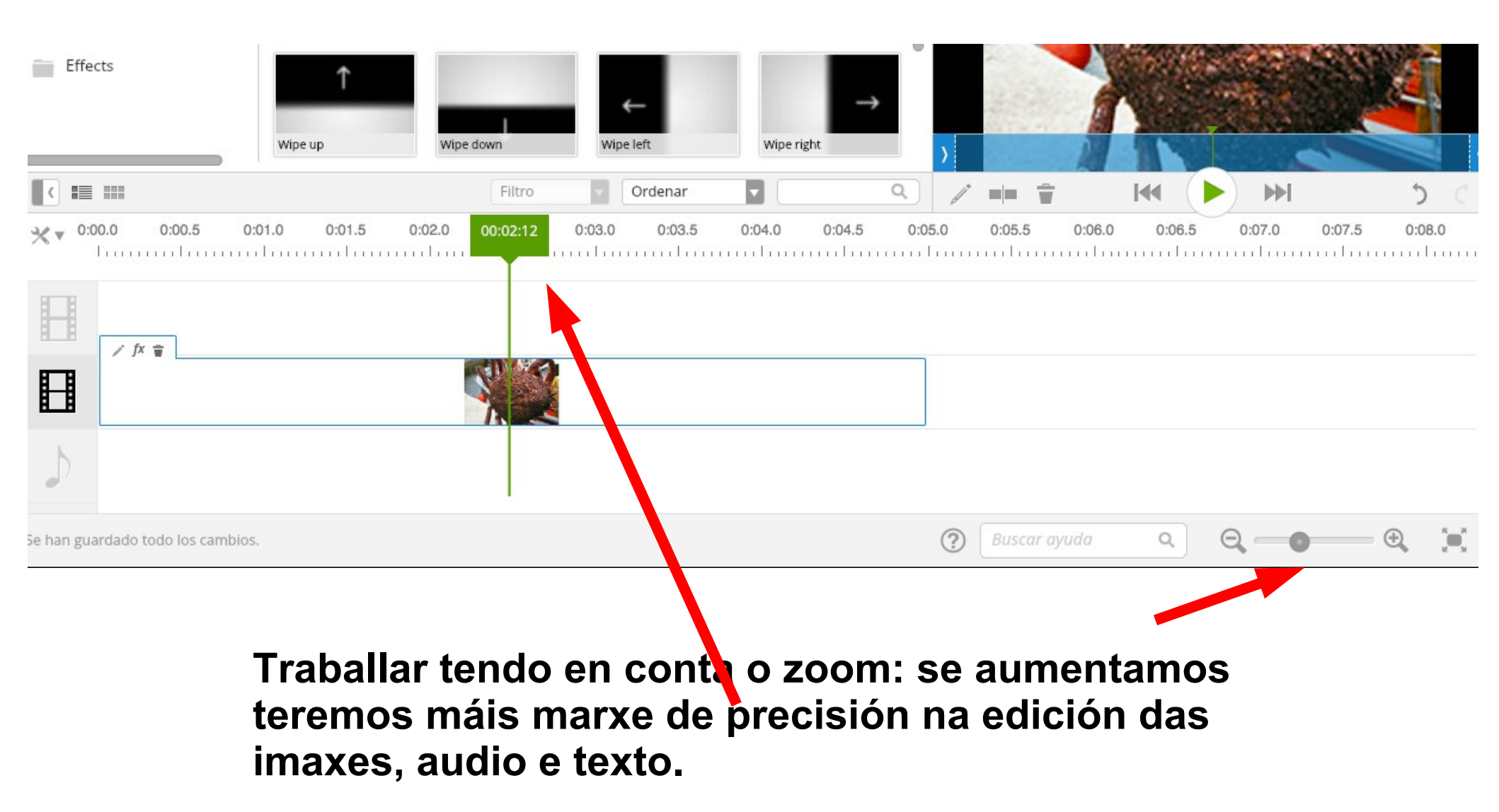

-Engadimos imaxes, transicións... axustamos nas edicións (imaxe, texto, audio) e podemos ir probando na ventá da imaxe na icona do play.

-Para editar os diferentes arquivos prememos dúas veces ou poñémonos enriba e buscamos a ferramenta do lapis. A carón está a papeleira, permítenos eliminar ese arquivo.

-Ás veces, entre as diferentes edicións o programa desgrega a ventá de cargar as modificacións.

- (...) Finalmente, publicamos ou gardamos.

?

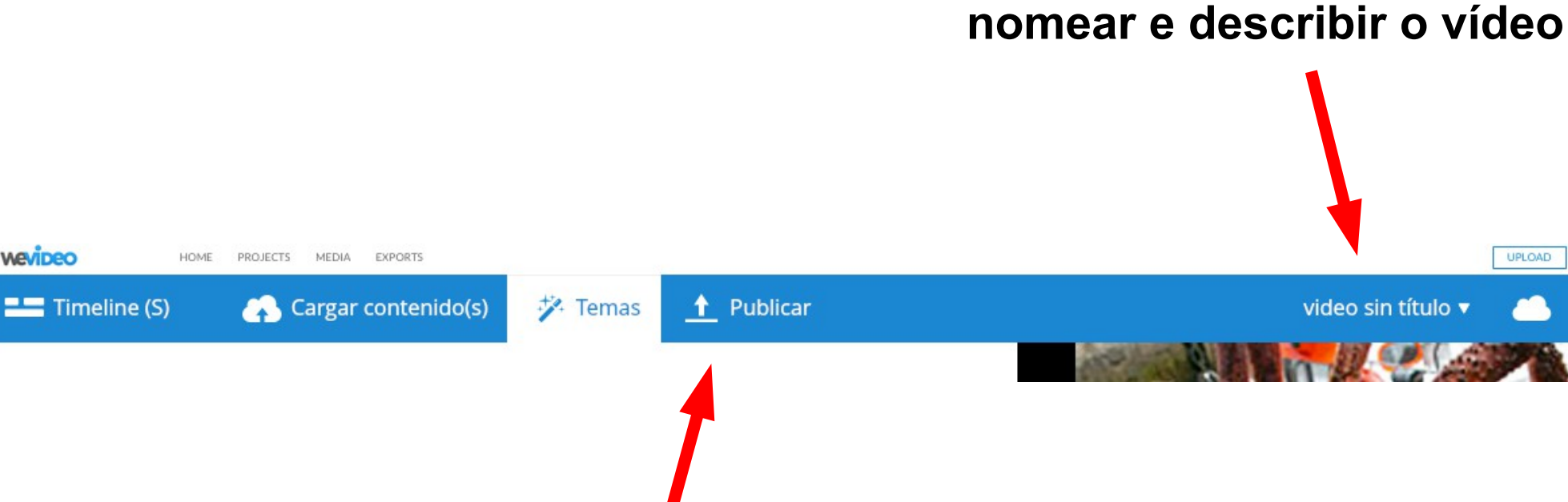

e publicar

Wevideo

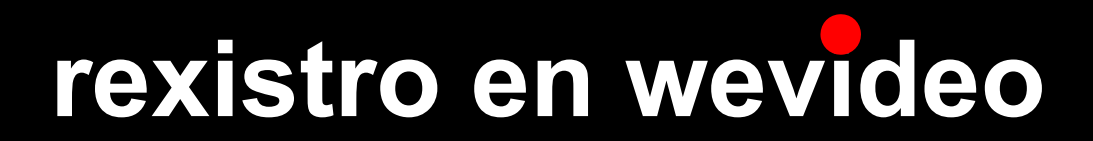

#### nomear e describir o vídeo

| wevideo             | HOME | PROJECTS | MEDIA | EXPORTS        | UPLOAD ?            |
|---------------------|------|----------|-------|----------------|---------------------|
| 🧨 Edit title text   |      |          |       |                |                     |
| TITLE               |      |          |       |                |                     |
| Title text          |      |          |       |                | Farming and fishing |
| Farming and fishing |      |          |       |                |                     |
|                     |      |          |       |                |                     |
|                     |      |          |       |                |                     |
|                     |      |          |       |                |                     |
|                     |      |          |       | ✓ Done editing |                     |
|                     |      |          |       |                |                     |

| CALIDAD                          |                                       |                          | Actualiz                                  |
|----------------------------------|---------------------------------------|--------------------------|-------------------------------------------|
| 480p                             | GRATIS                                | Marca de agua            |                                           |
| O 720p HD                        | GRATIS                                | Marca de agua            | HD 720p usa el doble del tiempo de export |
| Premium                          | \$7 por mes                           | 720p<br>exportaciones    | 1 horas por mes y 30 GB de almacenamier   |
| O Pro                            | \$20 por mes                          | 1080p<br>exportaciones   | 3 horas por mes y 100 GB de almacenamie   |
| Ver todos los                    | planes y prestaci                     | iones»                   | Las suscripciones se pueden cancelar      |
| <b>P</b> úblico                  |                                       |                          |                                           |
| Cuando publiqu<br>un email cuand | ies un video, dis<br>o esté preparado | frutarás de una ca<br>o. | lidad de imagen soprendentemente rica y   |
| Cn octo momo                     | nto nodrás des                        | cargar el video. C       | onsulta las instrucciones                 |

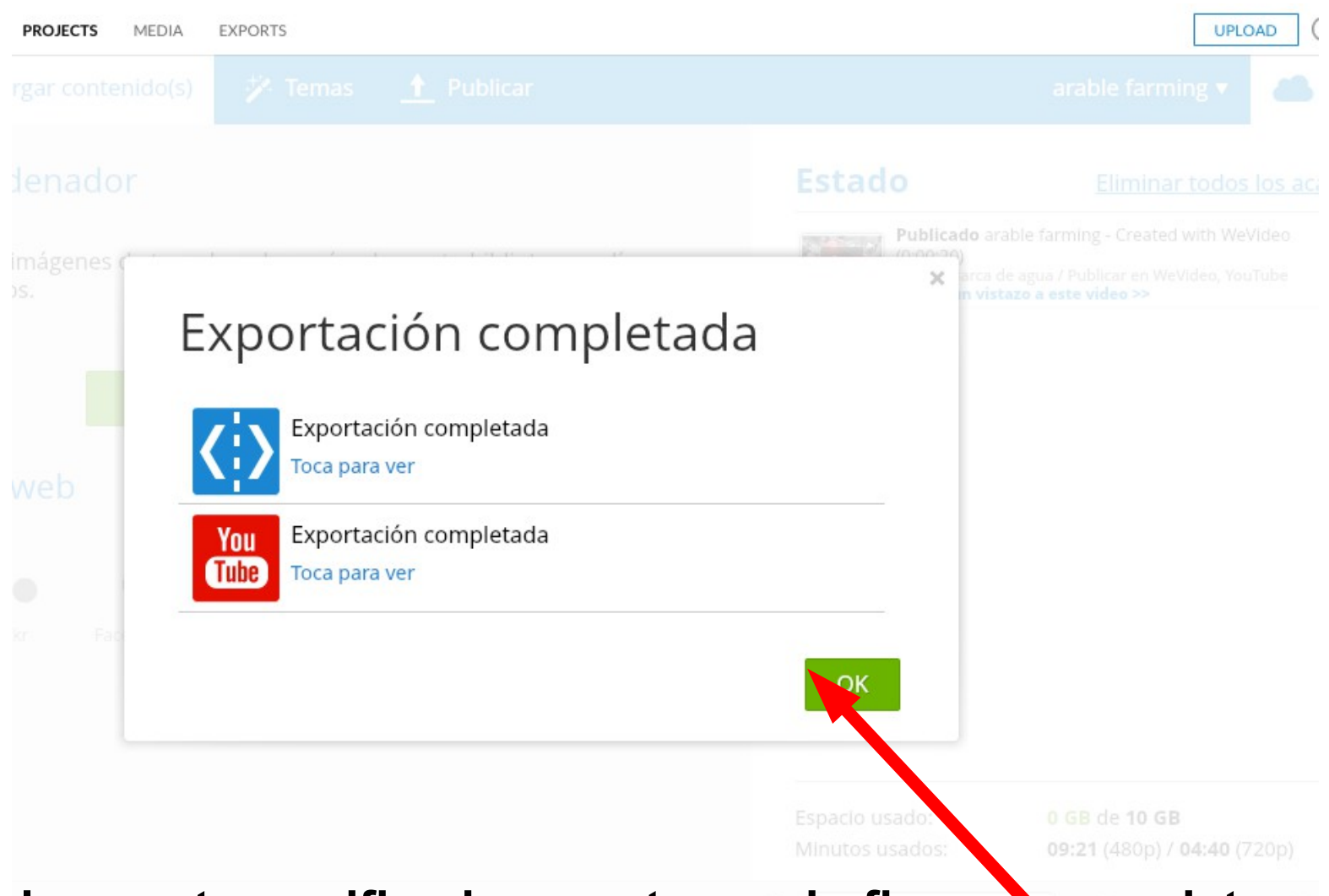

Debemos ter verificada a conta cando fixemos o rexistro. Despois subir o vídeo a youtube mándonos un correo.

Moitas grazas olgaabeixon@gmail.com